2014/12/1 Mon.

### 問題解決技法入門

# Rでデータの視覚化

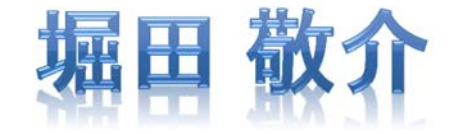

Rでデータの視覚化

#### • csv ファイルをデータとして利用

### - 「マイドキュメント(Y:)」に「R」フォルダをつくり中に保存

|            |    | A      | В   | С   | D  | E    | F   | G     | Н   | Ι   | J   | K   | L     | M    |
|------------|----|--------|-----|-----|----|------|-----|-------|-----|-----|-----|-----|-------|------|
| bb2015.csv | 1  |        | リーグ | 試合数 | 勝数 | 負数   | 引分数 | 勝率    | 得点  | 失点  | 本塁打 | 盗塁  | 打率    | 防御率  |
|            | 2  | 巨人     | セ   | 144 | 82 | 61   | 1   | 0.573 | 596 | 552 | 144 | 102 | 0.257 | 3.58 |
|            | 3  | 阪神     | セ   | 144 | 75 | 68   | 1   | 0.524 | 599 | 614 | 94  | 55  | 0.264 | 3.88 |
|            | 4  | 広島     | セ   | 144 | 74 | 68   | 2   | 0.521 | 649 | 610 | 153 | 96  | 0.272 | 3.79 |
|            | 5  | 中日     | セ   | 144 | 67 | 73   | 4   | 0.479 | 570 | 590 | 87  | 75  | 0.258 | 3.69 |
|            | 6  | DeNA   | セ   | 144 | 67 | 75   | 2   | 0.472 | 568 | 624 | 121 | 76  | 0.253 | 3.76 |
|            | 7  | ヤクルト   | セ   | 144 | 60 | 81   | 3   | 0.426 | 667 | 717 | 139 | 62  | 0.279 | 4.62 |
|            | 8  | ソフトバンク | バー  | 144 | 78 | 60   | 6   | 0.565 | 607 | 522 | 95  | 124 | 0.28  | 3.25 |
|            | 9  | オリックス  | バー  | 144 | 80 | 62   | 2   | 0.563 | 584 | 468 | 110 | 126 | 0.258 | 2.89 |
|            | 10 | 日本ハム   | バー  | 144 | 73 | 68   | 3   | 0.518 | 593 | 569 | 119 | 134 | 0.251 | 3.61 |
|            | 11 | ロッテ    | バー  | 144 | 66 | 76   | 2   | 0.465 | 556 | 642 | 96  | 64  | 0.251 | 4.14 |
|            | 12 | 西武     | バー  | 144 | 63 | - 77 | 4   | 0.45  | 574 | 600 | 125 | 74  | 0.248 | 3.77 |
|            | 13 | 楽天     | バー  | 144 | 64 | 80   | 0   | 0.444 | 549 | 604 | 78  | 64  | 0.255 | 3.97 |

• ファイルの読込み

※)2015年プロ野球セ・パ成績 (Yahoo Japan! Sports naviより)

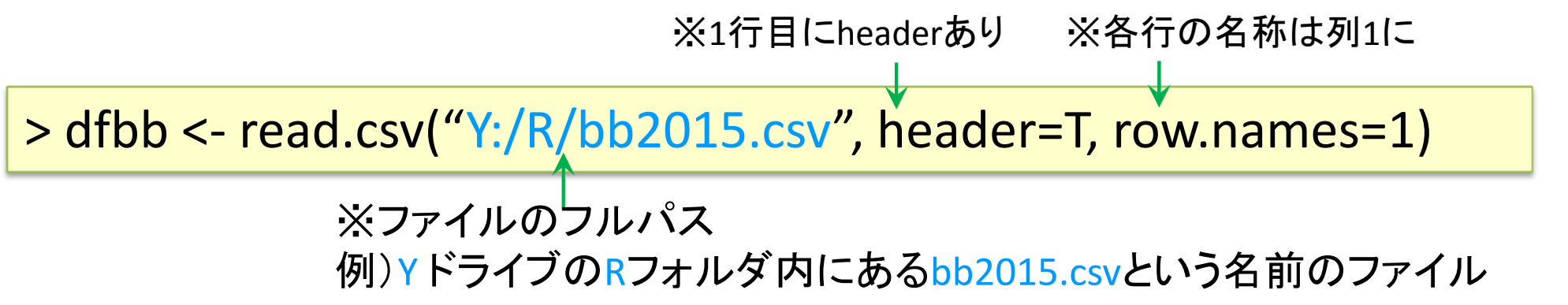

## Rでデータの視覚化

 棒グラフを作成 <sup>※色指定用のベクトル生成</sup>. "royalblue"を6回 repeat し, "violetred"を6回 repeat したベクトルをつくり cc に代入

> cc <- c(rep("royalblue",6), rep("violetred",6)) > barplot(dfbb[,3], names.arg=row.names(dfbb), col=cc, xlab="チー ム名", ylab="勝数")

dfbb[,3] ... data.frameである dfbb の3列目 ("勝数")を棒グラフのデータとして使用 names.arg ... それぞれの棒に対応する名称

col ... 棒の色指定 xlab ... x軸のラベル ylab ... y軸のラベル

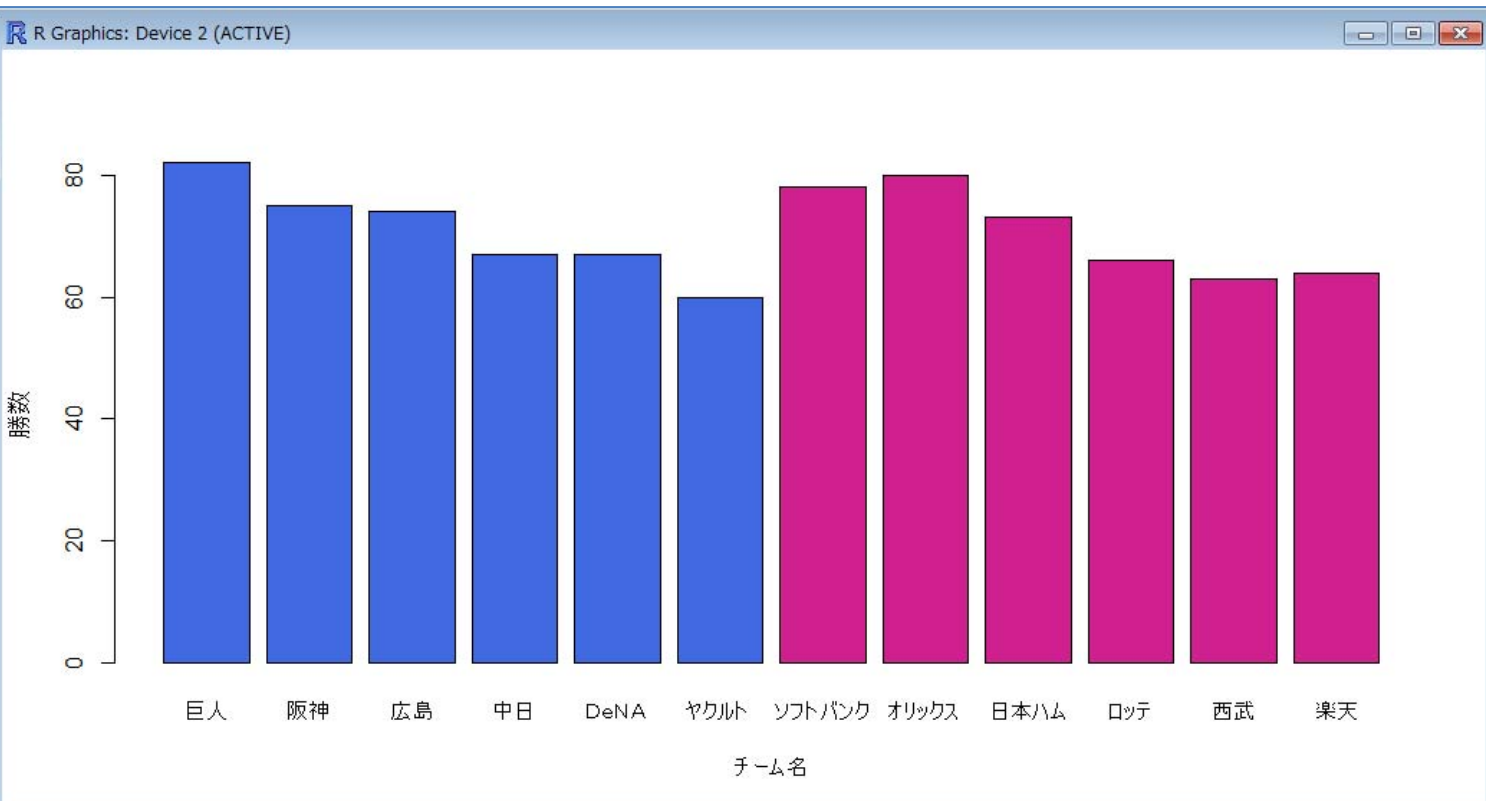

 Tips !
 > colors()
 ※Rで使える657色 の名称リスト表示

Rでデータの視覚化

箱ひげ図を描画

#### > boxplot(dfbb[,9], col="tomato")

dfbb[,9] ... data.frameである dfbb の9列目("本塁打")を箱ひげ図のデータとして使用

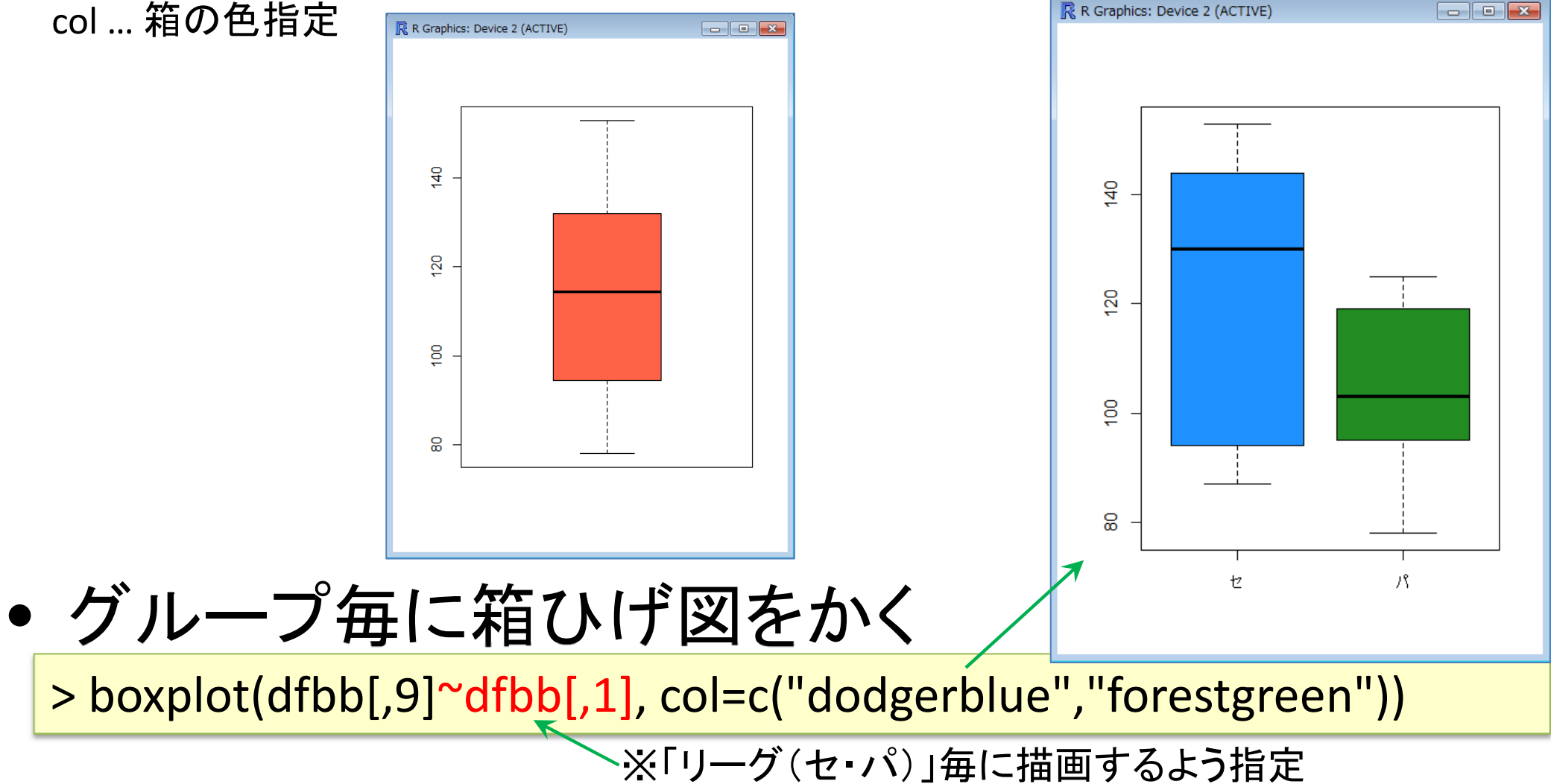

Rでデータの視覚化

散布図を作成(1)

> plot(dfbb[,6], dfbb[,12], xlab="勝率", ylab="防御率", col="purple")

x軸を dfbb[,6]="勝率" y軸を dfbb[,12]="防御率" のデータを用い散布図を作成

xlab ... x軸ラベルの指定 ylab ... y軸ラベルの指定 col ... プロットする点の色指定

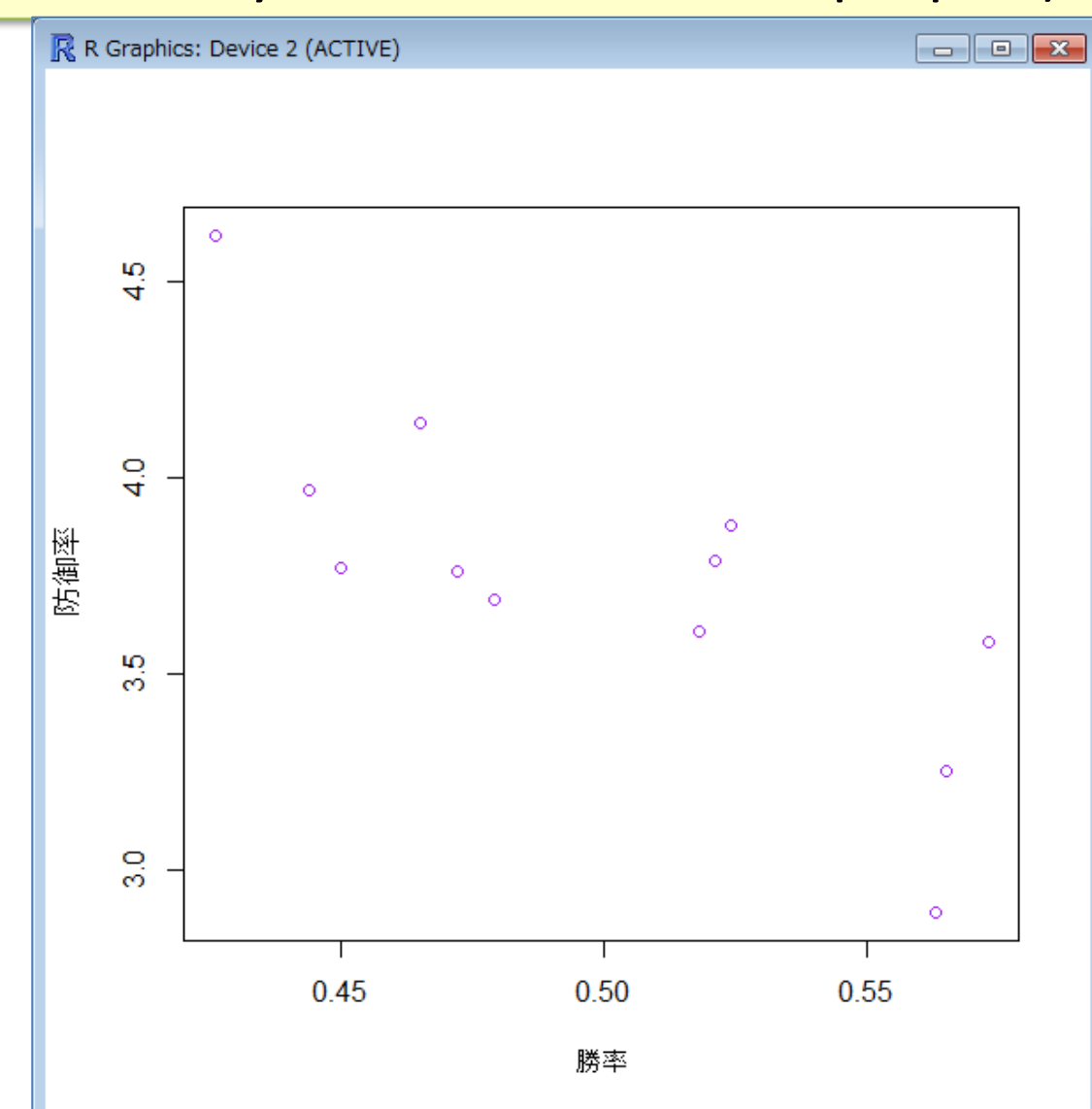

Rでデータの視覚化

散布図を作成(2)

> plot(dfbb[,6], dfbb[,12], xlab="勝率", ylab="防御率", type="b")

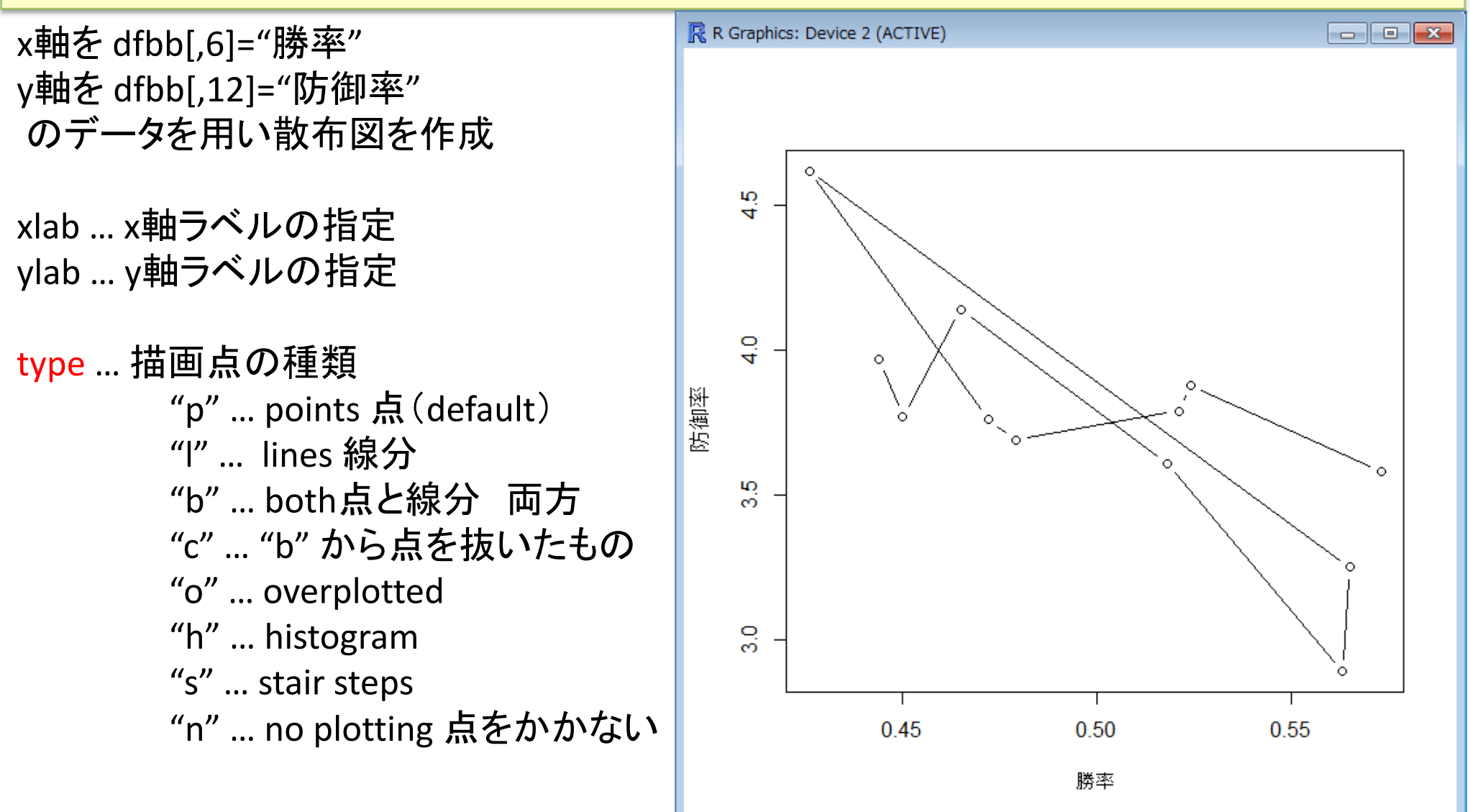

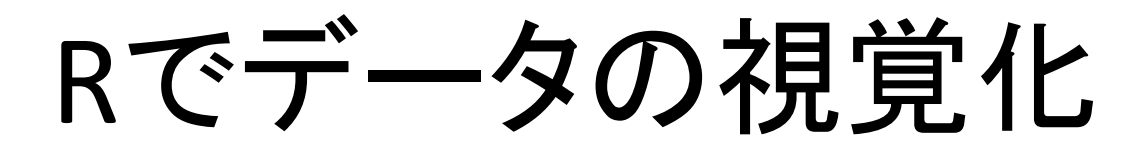

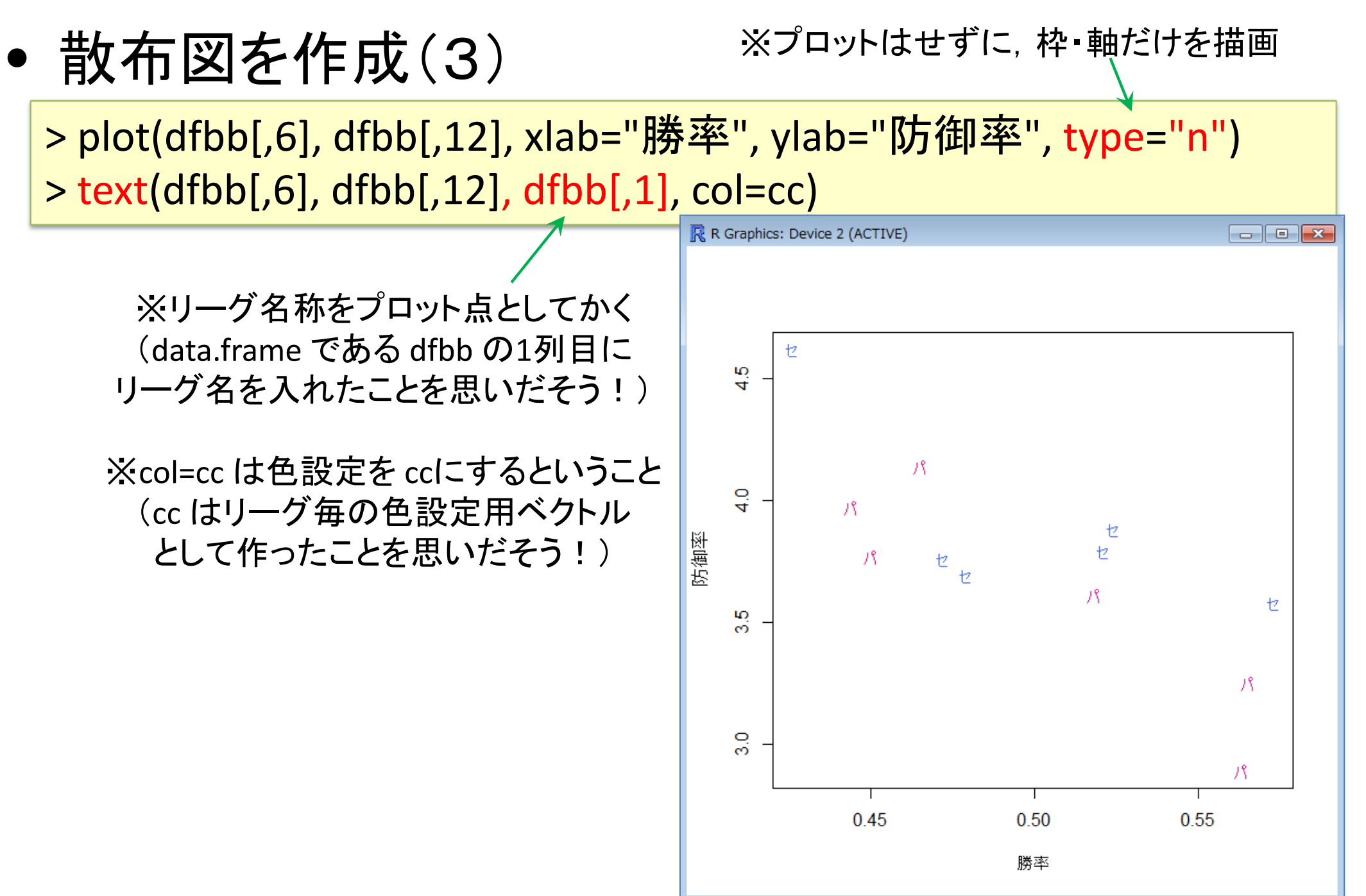

### Rでデータの視覚化

散布図を作成(4)

※プロットはせずに、枠・軸だけを描画

> plot(dfbb[,6], dfbb[,12], xlab="勝率", ylab="防御率", type="n") > text(dfbb[,6], dfbb[,12], row.names(dfbb))

R R Graphics: Device 2 (ACTIVE)

※チーム名称をプロット点としてかく (read.csvでcsvファイルを読み込んだ時 に, row.namesとして1列目のチーム名称 を指定したことを思いだそう!)

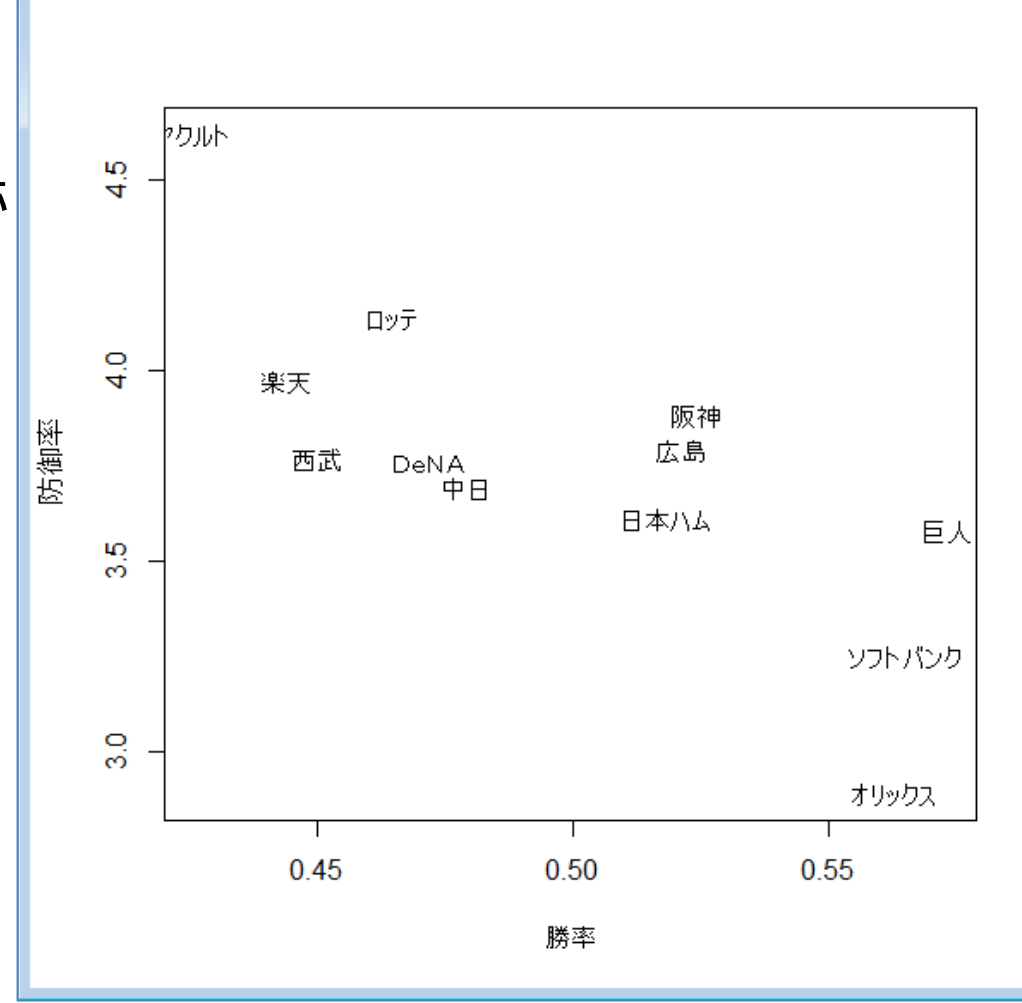

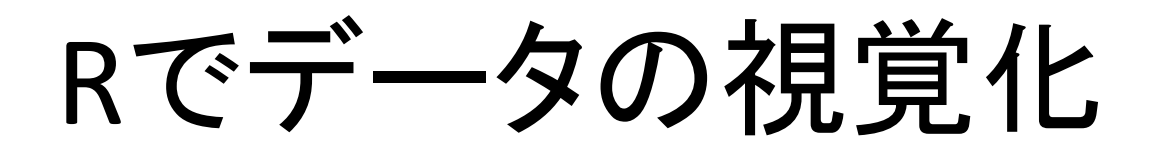

 ・箱ひげ図と散布図を作成(1)-scatterplot()

> install.packages("car") > library(car)
Scatterplot()の使用準備
package "car"のインストール
package "car"の読込み

> scatterplot(dfbb[,4], dfbb[,8], xlab="負数", ylab="失点")

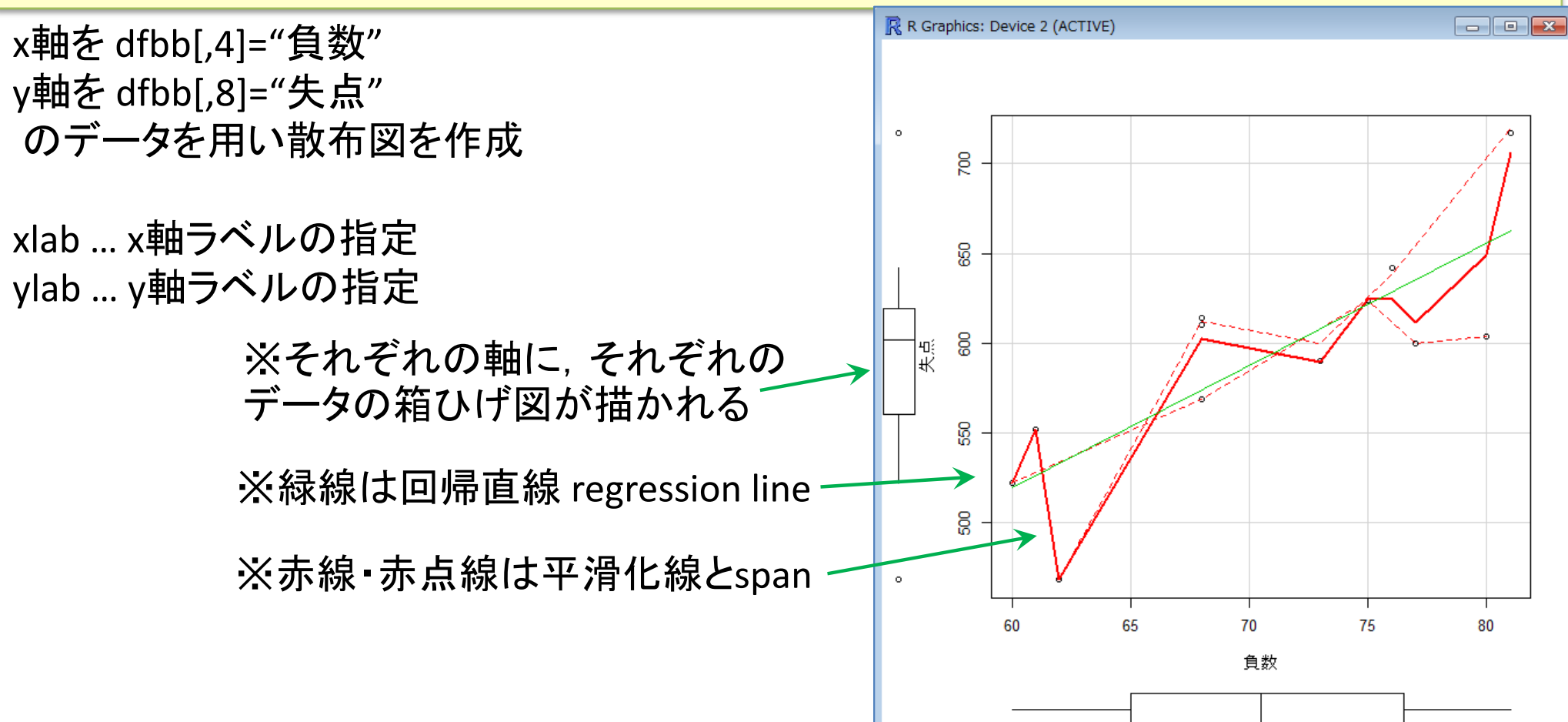

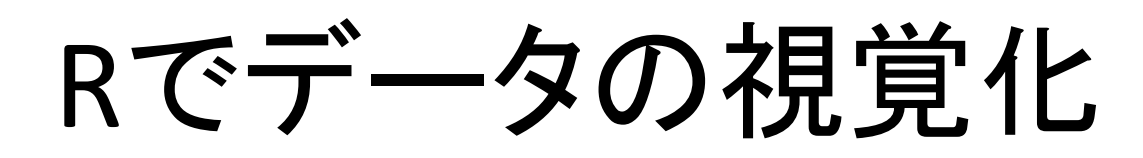

- 箱ひげ図と散布図を作成(2)-scatterplot()-
  - > install.packages("sp")
  - > install.packages("maptools")
  - > library(sp)
  - > library(maptools)

※pointLabel()の使用準備 - packages "sp","maptools"のインストール

\_ packages "sp", "maptools"の読込み (注 : 必ず sp → maptools の順!)

> scatterplot(dfbb[,4], dfbb[,8], xlab="負数", ylab="失点", reg.line=F, smooth=F)

> pointLabel(x=dfbb[,4], y=dfbb[,8], labels=row.names(dfbb))

※平滑化線は描かない

※散布図の点のラベルを row.names(dfbb)として書く ※回帰直線 regression line は描かない(FはFalseの意)

Rでデータの視覚化

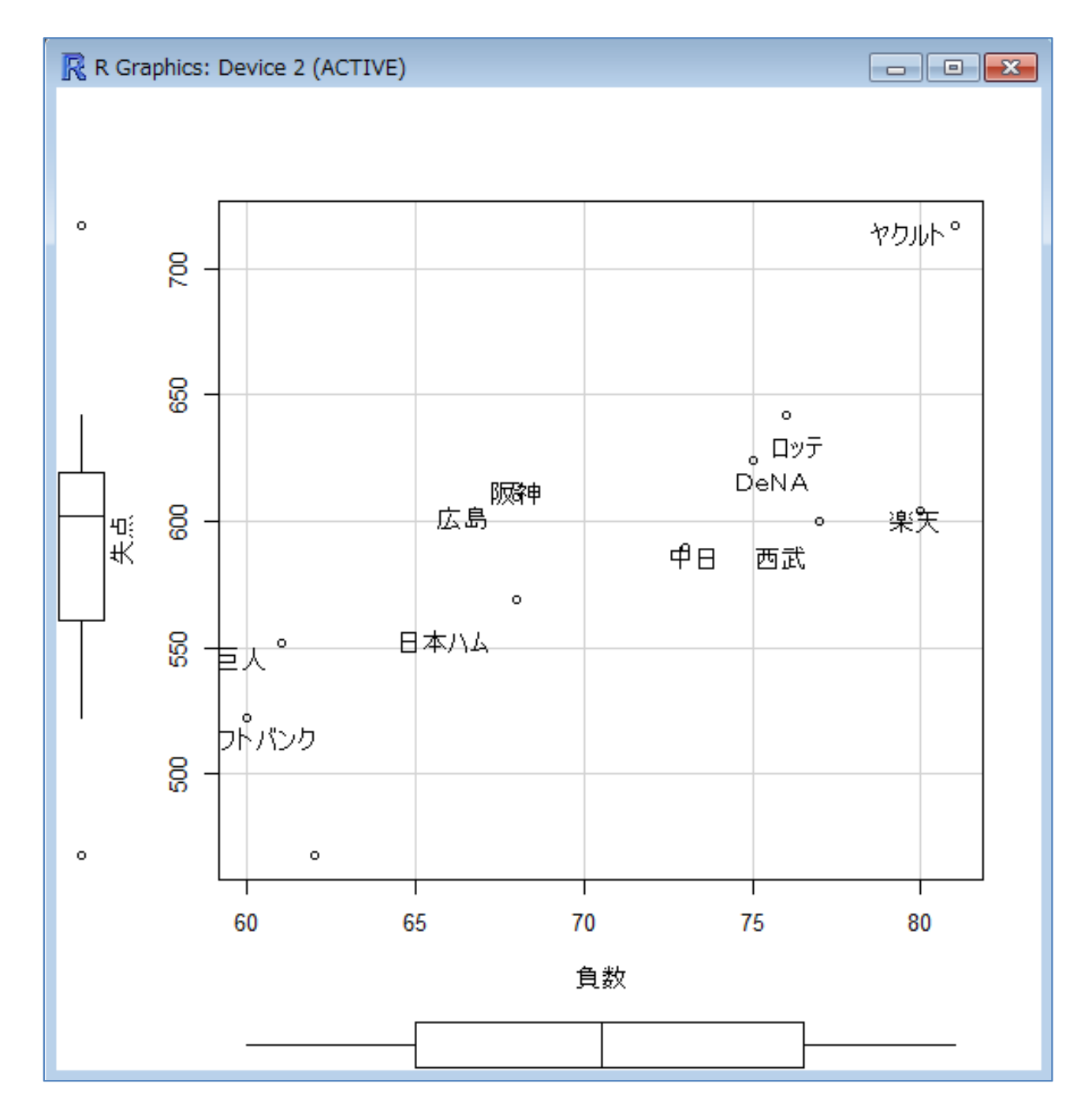